# 漁業求人情報検索システム 操作マニュアル

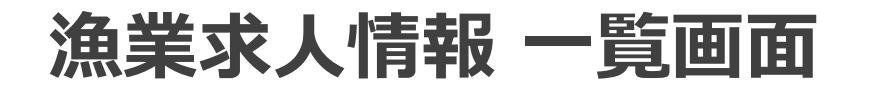

#### 画面を表示すると求人情報が一覧表示されます。

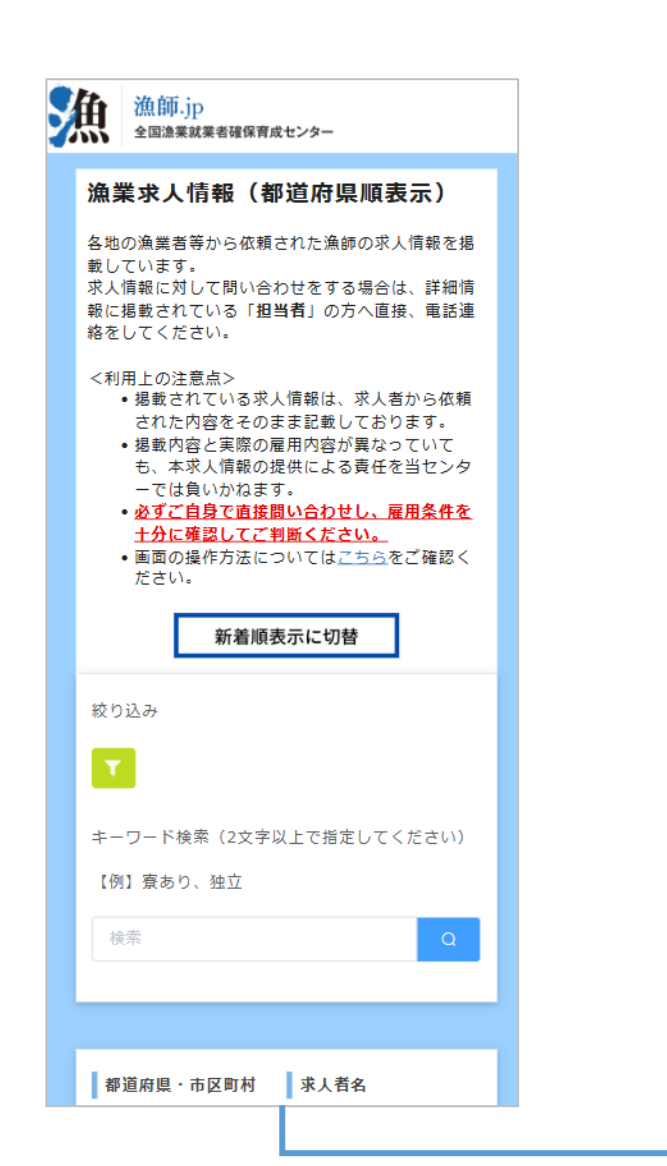

|                         | *           |
|-------------------------|-------------|
|                         |             |
| キーワード検索(2文字以上で指定してください) |             |
| 【例】寮あり、独立               |             |
| 検索                      | Q           |
|                         |             |
|                         |             |
| 都道府県・市区町村               | 求人者名        |
| 北海道北見市                  | 有限会社幸清      |
| 所屋漁協                    | 沿岸漁業種類      |
| 常呂漁協                    | 義殖業,その他沿岸漁業 |
| 年齡条件                    | 沖合・遠洋漁業種類   |
| 45歳以下                   |             |
| 詳細画面へ                   |             |
|                         |             |
| 都道府県・市区町村               | 求人者名        |
| 北海道北見市                  | (有)高弥(タカネ)  |
| 所屋漁協                    | 沿岸漁業種類      |
| 北海道常呂漁協                 | 義殖業,その他沿岸漁業 |
| 年齡条件                    | 沖合・遠洋漁業種類   |
| 40歳以下                   |             |
| 詳細画面へ                   |             |
|                         |             |
|                         |             |

|                                         |                  | Ţ                     |  |
|-----------------------------------------|------------------|-----------------------|--|
|                                         | 雄武漁協             | その他沿岸漁業               |  |
|                                         | 年齡条件             | 沖合・遠洋漁業種類             |  |
|                                         | 年齢制限なし           |                       |  |
|                                         | <u>詳細画面へ</u>     |                       |  |
|                                         |                  |                       |  |
|                                         | 都道府県・市区町村        | 求人者名                  |  |
|                                         | 青森県上北郡六ヶ所村       | -<br>六ヶ所村海水漁業協同<br>組合 |  |
|                                         | 所屋漁協             | 沿岸漁業種類                |  |
|                                         | 六ヶ所村海水漁業協同<br>組合 | 定置網漁                  |  |
|                                         | 年齡条件             | 沖合・遠洋漁業種類             |  |
|                                         | 年齢制限なし           |                       |  |
|                                         | 詳細画面へ            |                       |  |
|                                         |                  |                       |  |
| ー番下までスクロールすると<br>次のページへ移動ボタンが<br>表示される。 |                  |                       |  |
| 詳細画面へ<br>< 1 2 3 4 5 6 … 12 >           |                  |                       |  |
|                                         |                  |                       |  |

### 漁業求人の絞り込み

「絞り込み」部分からデータの絞込検索を行う事ができます。

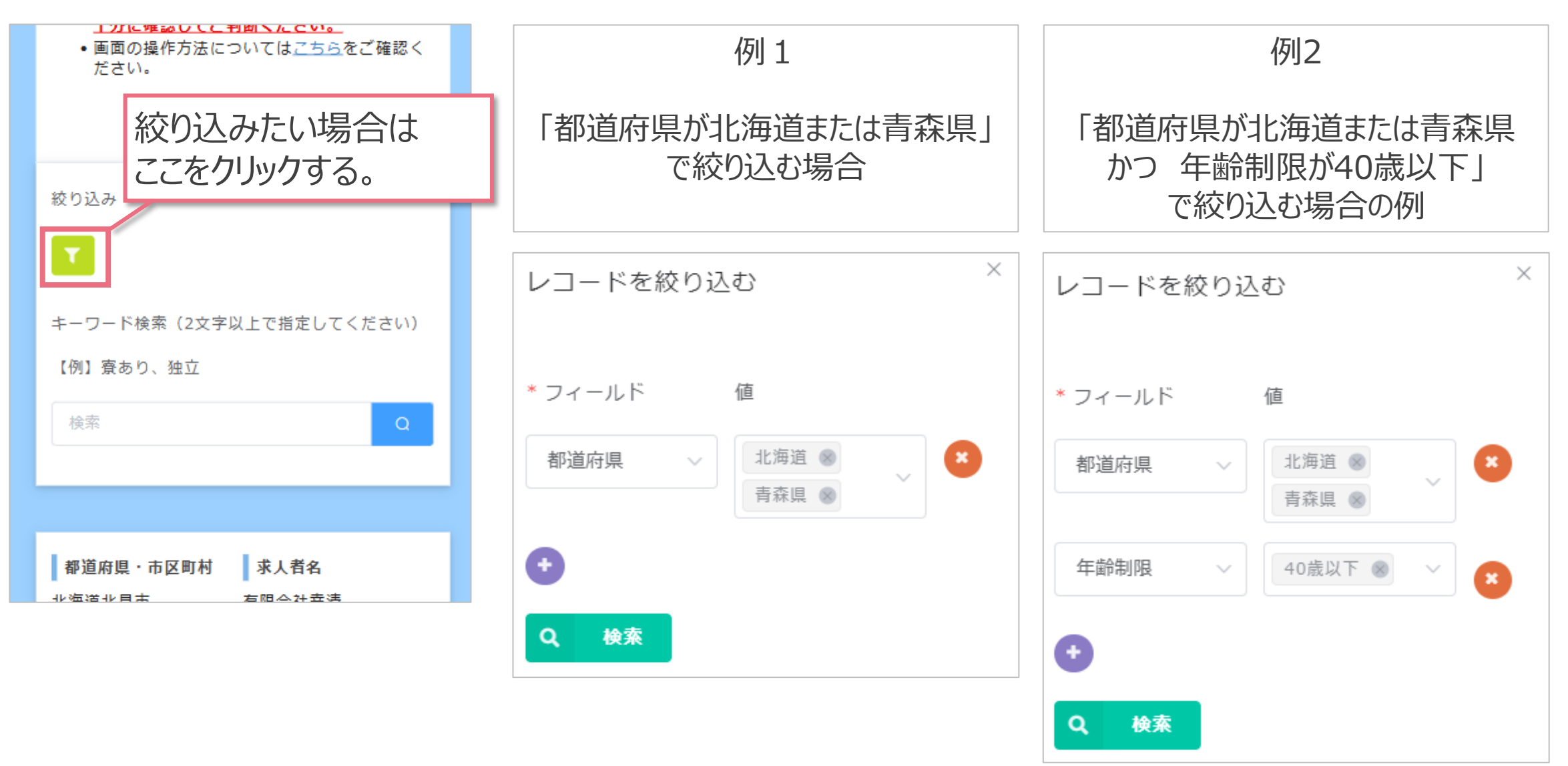

## 漁業求人情報 詳細画面

#### 一覧画面で求人情報をタップすると、詳細情報が表示されます。

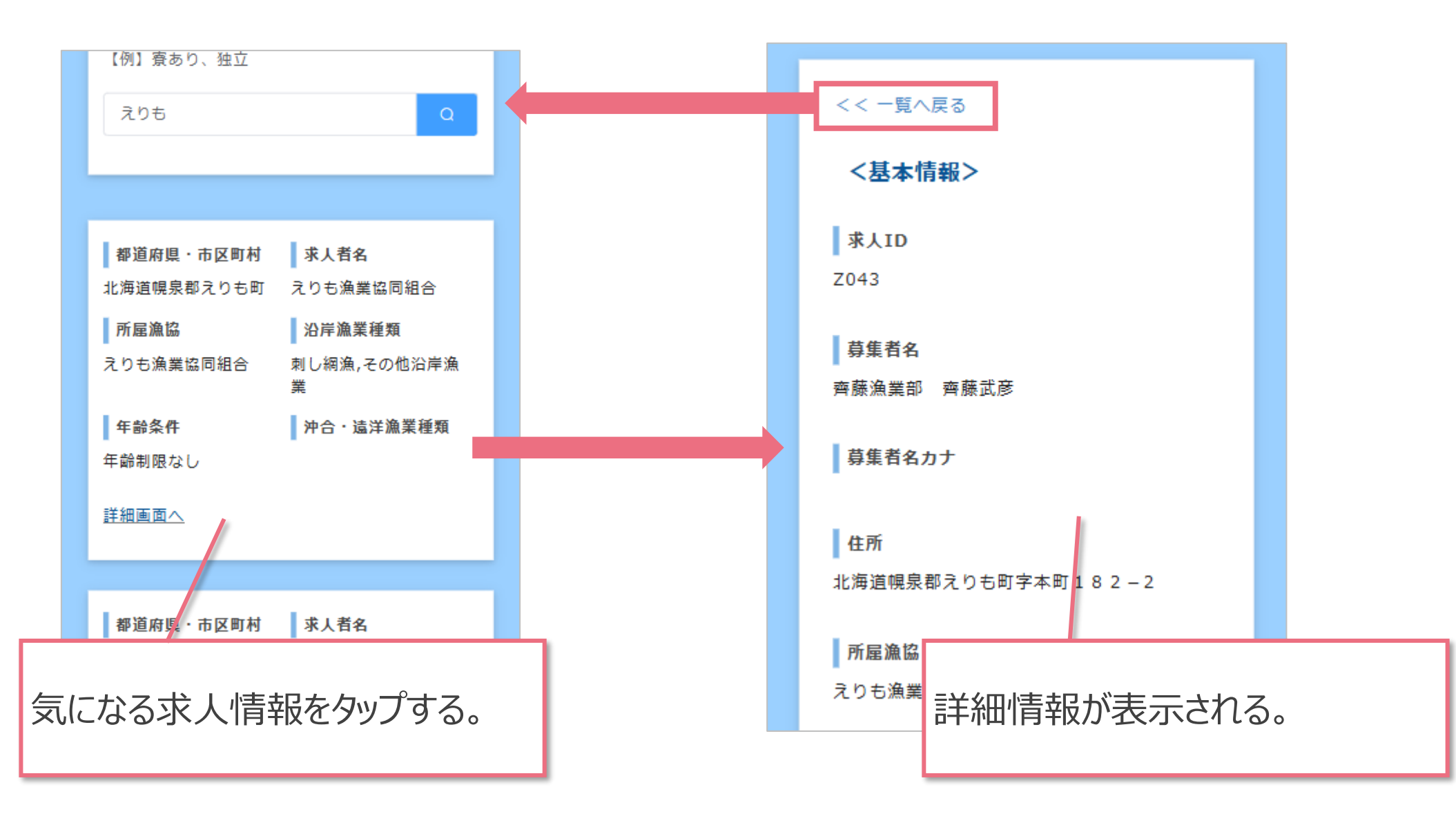